"Fe y ciencia con compromiso social"

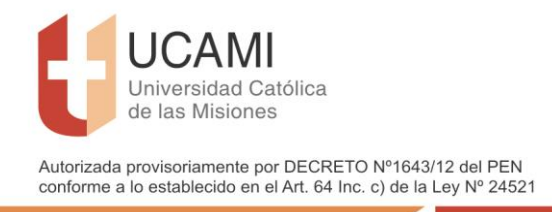

## CREACION DE AULAS VIRTUALES – Nueva funcionalidad en **SIU GUARANI AUTOGESTION**

- Paso 1: Ingrese con su usuario al sistema SIU (<u>http://guarani.ucami.edu.ar</u>), o a nuestra página <u>ucami.edu.ar</u>, en la barra al final de la Página seleccionar SIU-Guaraní
- Paso 2: Seleccione la opción Cursadas

|                     | CAIVII<br>Iversidad Ce<br>las Misione<br>roma cor org | atólica<br>18<br>pomio sodať<br>rostoj oritek<br>acio oritek |            |            |        |                      |
|---------------------|-------------------------------------------------------|--------------------------------------------------------------|------------|------------|--------|----------------------|
|                     |                                                       | Entering                                                     | Reportes + | Derechos + | Cursos | Perfit Docente +     |
| Cursadas            | Cuses                                                 | Chartenes                                                    |            |            |        |                      |
| Bienve              | nido I                                                | Profes                                                       | or '       |            |        |                      |
| Bienve<br>Ultimas c | nido I                                                | Profes                                                       | or         |            |        | Encuestas pendientes |

• Paso 3: Seleccione el curso para el cual desea crear el Aula Virtual

| de las Mision<br>Teystexia con tr                                                | NBIS<br>Impromise social                   |                  |                                                                                  |                                      |                             |                       |                     |
|----------------------------------------------------------------------------------|--------------------------------------------|------------------|----------------------------------------------------------------------------------|--------------------------------------|-----------------------------|-----------------------|---------------------|
| Automole productaments our (MC/MCP)<br>ambients a 1-automolecule an al-N1-34 (m. | (14770)(11)(4079)<br>1) da la Lay 1472(11) |                  |                                                                                  |                                      |                             |                       |                     |
| Cursadan Clases                                                                  | Examenes Reportes -                        | Derechos + Curso | 28                                                                               |                                      |                             |                       | Perfit Docente -    |
| Seleccione la                                                                    | a comisión con la                          | que desea or     | perar                                                                            |                                      |                             |                       | Filter              |
| Films                                                                            |                                            |                  |                                                                                  |                                      |                             | •                     |                     |
| Perior                                                                           | to lectivo: Vigentes                       |                  |                                                                                  |                                      |                             | •                     |                     |
|                                                                                  |                                            |                  |                                                                                  |                                      |                             |                       |                     |
| 2020 - Anual                                                                     |                                            |                  |                                                                                  |                                      |                             |                       |                     |
| 2020 - Miludi                                                                    |                                            |                  |                                                                                  |                                      |                             |                       |                     |
| 2020 - 201081                                                                    |                                            | Metodologia de   | la Investigación y Bioestadis                                                    | tica (1MED412)                       |                             |                       |                     |
| 2020 - Antoan                                                                    | Comisión                                   | Metodologia de   | la Investigación y Bioestadis<br>Subcomisión                                     | tice (1MED412)<br>Ubicación          | Responsebilided             |                       | Inscripciones       |
| A                                                                                | Comisión                                   | Metodologia de   | la Investigación y Dioestadio<br>Subcomisión<br>No tene                          | tice (1MED412)<br>Ubicación<br>UCAMI | Responsabilidad<br>Aceilar  | Tarnio<br>Sin definir | Inscripciones<br>72 |
| A                                                                                | Comitsión                                  | Metodologia de   | la Investigación y Bioestadio<br>Subcombión<br>No tene<br>Psicologia I (1FIL211) | UD60action                           | Responsebilidad<br>Aquillar | Tarrio<br>Sin definir | Inscripciones<br>72 |

• Paso 4: En la sección derecha de la página, Seleccione la solapa MOODLE

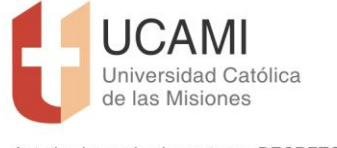

Autorizada provisoriamente por DECRETO Nº1643/12 del PEN conforme a lo establecido en el Art. 64 Inc. c) de la Ley Nº 24521

"Fe y ciencia con compromiso social"

| Te y clence con comprovise social"                                                  |                              |                                                                                                    |
|-------------------------------------------------------------------------------------|------------------------------|----------------------------------------------------------------------------------------------------|
| Cursulan Clases Examenes                                                            | Reportes + Derechos + Cursos | Perfit Docente +                                                                                                    |
|                                                                                     | *                            | Inco CarparNotas Alumnos Evaluaciones Actas Moodle                                                                                                    |
| Pscologia t A                                                                       |                              |                                                                                                    |
| Psicologia I (1FIL211) - A                                                          |                              |                                                                                                    |
| Psicologia I (1FIL211) - A<br>(1FIL211) Ps<br>Comisión: A                           | sicología I                  | and and a second second s |
| Psicologia I (1FIL211) - A     (1FIL211) Ps     Comisión: A     Año académico: 2020 | sicología I                  | Ares -                                                                                                    |

• Paso 5: Seleccione CREAR para crear el Aula Virtual correspondiente a su cátedra

| Cursadas Cl  | ases Exámenes | Reportes - | Derechos - | Cursos | Perfil: Docente 🛩                                   |
|--------------|---------------|------------|------------|--------|-----------------------------------------------------|
| A Psicología | a I: A        |            | •          |        | Inicio Cargar Notas Alumnos Evaluaciones ctas Muode |
| Psicología I | (1FIL211) - A |            |            |        | i≣ Detalles                                         |
| Educaciór    | Virtual       |            |            |        |                                                     |
|              |               |            |            |        |                                                     |

• **Paso 6:** Completar el formulario siguiendo los siguientes criterios para cada campo:

Nombre del Curso: Anteponer al Nombre del curso el año seguido de un espacio: 2020

Nombre abreviado: Anteponer al código de la Materia el año seguido de un guion bajo: 2020\_

*Categoría*: Seleccionar la Carrera a la que pertenece el curso

**Descripción**: Colocar una breve descripción o repetir el nombre del curso (el campo no puede estar en blanco)

Visible: SI

*Fecha Inicio*: Inicio para que sea visible el curso

*Fecha Fin*: se puede dejar sin fecha, recuerden que los estudiantes pueden acceder mientras tengan regularidad en la cátedra, que son 24 meses.

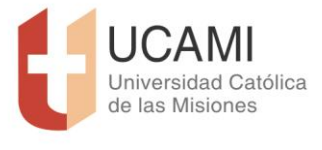

Autorizada provisoriamente por DECRETO Nº1643/12 del PEN conforme a lo establecido en el Art. 64 Inc. c) de la Ley Nº 24521

"Fe y ciencia con compromiso social"

| Psicologia I. A                                                         | ۲                                                                    | Inicio              | Cargar Notas | Alumnos | Evaluaciones | Actas Moodle |
|-------------------------------------------------------------------------|----------------------------------------------------------------------|---------------------|--------------|---------|--------------|--------------|
| Psicología I (1FIL211) - A                                              |                                                                      |                     |              |         |              | E Detalles   |
| Comisión: A                                                             |                                                                      |                     |              |         |              |              |
| Subcomisión: No tiene                                                   |                                                                      |                     |              |         |              |              |
| Ubicación: UCAMI                                                        |                                                                      |                     |              |         |              |              |
| Periodo lectivo: Anual                                                  |                                                                      | Año académico: 2020 |              |         |              |              |
| Cátedra Psicología I                                                    |                                                                      |                     |              |         |              |              |
| Inscriptos: 4                                                           |                                                                      |                     |              |         |              |              |
| Educación Virtual - Crear                                               | Curso Virtual                                                        |                     |              |         |              |              |
| Nombre del Curso (*)                                                    | 2020 Psicología I                                                    |                     |              |         |              |              |
|                                                                         | Lozo F Scologia F                                                    |                     |              |         |              |              |
| Nombre abreviado (°)                                                    | 2020_1FIL211                                                         |                     |              |         |              |              |
| Nombre abreviado (*)<br>Categoria (*)                                   | 2020_1FIL211<br>Licenciatura en Filosofía                            |                     |              |         |              |              |
| Nombre abreviado (*)<br>Categoria (*)<br>Descripción (*)                | 2020_1FIL211 Licenciatura en Filosofía 2020 Psicología (             |                     | •            |         |              |              |
| Nombre abreviado (*)<br>Categoria (*)<br>Descripción (*)<br>Visible (*) | 2020_1FiL211<br>Licenciatura en Pilosofía<br>2020 Psicología (<br>Sí |                     | •            |         |              |              |

**Importar contenido de** (Copiar contenido del Aula del año pasado): Podrá seleccionar un curso a su cargo de la plataforma para que se copien los contenidos, al curso que está creando.

| Nombre abreviado (*)            | 2020_1FIL211                                                                                                    |               |
|---------------------------------|----------------------------------------------------------------------------------------------------|---------------|
| Categoría (*)                   | Licenciatura en Filosofía                                                                                                    | •             |
| Descripción (*)                 | 2019. Metodologia de la Investigación<br>2019_Ekstemologia<br>2019_Epistemologia<br>2019_Epistemologia<br>2019_Epistemologia                                                        |               |
| Visible (*)                     | 2019_Introducción al Conocimiento científico<br>2018_Introducción al conocimiento científico<br>2019_Psicología I<br>2018_Psicología E volutiva                                     |               |
| Fecha Inicio                    | 2019_Introducción al Estudio de la Psicología (PSC_EXT)<br>2020_Introducción al Estudio de la Psicología (PSC_INT)<br>2020_Introducción al estudio de la Psicología<br>Capacitación |               |
| Fecha Fin                       | 2019 Autoevaluación Institucional<br>2017 Epistemología                                                                                                    |               |
| Importar Contenido de otro Curs | 2019, Introducción al conocimiento científico<br>2019, Introducción al Estudio de la Psicología<br>2012, Metodología de la Investigación                                            |               |
| Copiar Contenido de ( )         | 2018_Metodología de Investigación                                                                                                    | •             |
| Matricular Alumnos de la Comis  | ón                                                                                                    |               |
|                                 |                                                                                                    | Course Making |

<u>Matricular alumnos de la comisión</u>: Esta opción no se encuentra implementada por lo que deberá una vez creada el Aula Virtual, matricular a los alumnos en **Moodle**, se recomienda para facilitar la matriculación al Aula Virtual, definir una clave de <u>AUTO MATRICULACIÓN</u> (ver instructivo al ingresar a MOODLE) para que los alumnos puedan inscribirse ellos mismos. Actualmente por razones de seguridad la plataforma asigna una clave compleja.

• **Paso 7:** Una vez completados todos los datos arriba mencionados, seleccionar botón **crear** (en caso de error revisar los datos cargados o bien comunicarse con el área de Tecnología)

Al completarse esta etapa, ya cuenta con su **Aula Virtual en MOODLE** (este paso se realiza por única vez, por cada cátedra)